# LIVRES NUMÉRIQUES : Mode d'Emploi

C'EST QUOI UN LIVRE NUMÉRIQUE ? UN LIVRE NUMÉRIQUE (OU EBOOK) EST UN LIVRE QUI N'A PAS DE SUPORT PHY SIQUE. IL EST DE FORMAGE NUMÉRIQUE ET DOIT SE TÉLÉCHARGER SUR UN SUPPORT POUR ÉTRE LI (ORDINATEUR, TABLETTE, LISEUSE, ...)

# **AVANT DE DÉMARRER**

Avant de télécharger votre premier livre numérique il vous faut définir sur quels appareils vous souhaitez lire ce livre

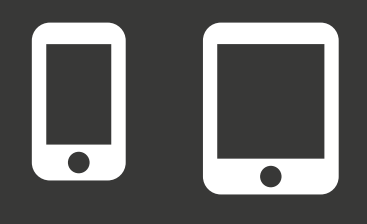

Sur smartphone et tablette nous utiliserons l'application Baobab

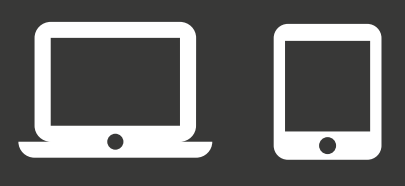

Sur ordinateur et liseuse nous utiliserons le logiciel Adobe Digital Edition.

### **INSTALLER BAOBAB**

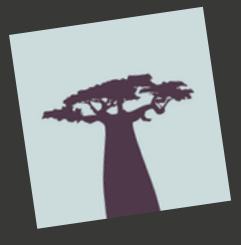

Baobab est une application de lecture de livres numérique. Elle est téléchargeable depuis le PlayStore ou l'Apple Store.

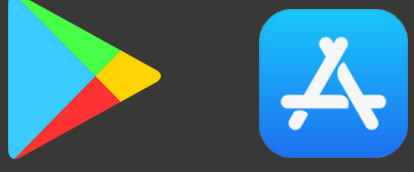

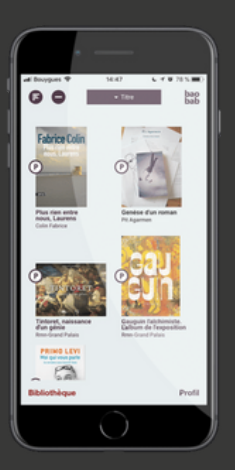

L'application BAOBAB se présente ainsi à son ouverture. Elle présente la couverture de l'ensemble des livres numériques qui ont été téléchargés dans l'application. Pour commencer ou poursuivre la lecture d'un livre il suffit de toucher la couverture du livre en question

Une fois à l'intérieur d'un livre, il est possible de se déplacer de chapitre en chapitre via le sommaire ou page par page en glissant de la droite vers la gauche.

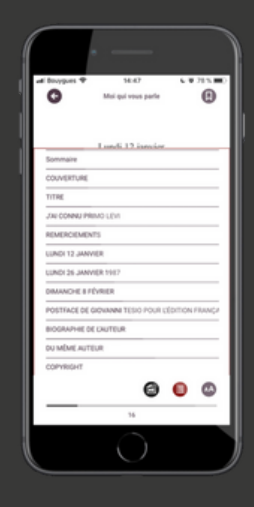

| i bovyques 🕈   | 94:47                | 6 ¥ 285.00   |
|----------------|----------------------|--------------|
| 0              | Moi qui vous parle   | •            |
|                |                      |              |
|                | Lundi 17 isenior     |              |
| Sommaire       |                      |              |
| COUVERTURE     |                      |              |
| TITRE          |                      |              |
| JALCONNU PRO   | MO'LEVI              |              |
| REMERCIEMENT   | 15                   |              |
| UUNDI 12 JANVI | ER                   |              |
| UUNDI 25 JANVI | ER 1987              |              |
| DIMANCHE B FE  | VRIER                |              |
| POSTFACE DE O  | IONNAME TESIO POUR C | OTTON FRANCE |
| BIOGRAPHIE DE  | UNUTEUR              |              |
| OU MÊME AUTO   | UR.                  |              |
| COPYRIGHT      |                      |              |
|                | 0                    | 0 0          |
|                | •                    | • •          |
|                | 36                   |              |
|                |                      |              |

Le bouton "Aa" en bas à gauche permet de modifier de nombreux paramètres de lecture : taille et type de police, couleur de l'écran et du texte, luminosité , alignement, ... En cliquant sur le titre d'un livre, il est possible de savoir le temps restant du prêt ou de rendre virtuellement ce livre à la bibliothèque

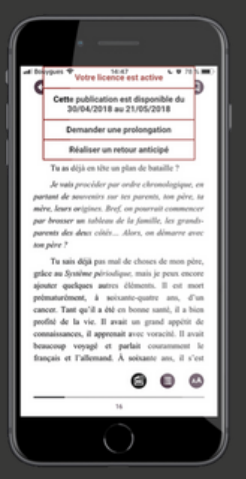

### **INSTALLER ADOBE DIGITAL EDITION**

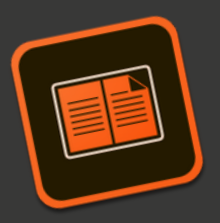

Adobe Digital Edition est un logiciel gratuit de la suite Adobe qui gère l'emprunt des livres numérique via ordinateurs. Il s'occupe notamment d'enlever et de remettre la protection autour du livre numérique pour que seul l'emprunteur puisse le lire. Cette protection s'appelle la DRM.

Ce logiciel est directement téléchargeable depuis le site officiel d'Adobe. Il suffit simplement de taper "Adobe Digital Edition" dans un moteur de recherche (Google par exemple) pour trouver la page de téléchargement ou de saisir cette adresse :

https://www.adobe.com/fr/solutions/ebook/digital-Enterfois/legogicief/telechargé il vous faudra l'installer. Pour cela, il faut se rendre dans votre dossier "Téléchargements" puis cliquer sur le fichier "Adeinstall.exe" pour lancer l'installation d'Adobe Digital Edition. Avant de pouvoir utiliser Adobe Digital Edition pour lire votre premier livre numérique il faut le configurer. Cela se fait en quelques étapes une fois pour toutes.

#### <u>1 - Créer un compte Adobe ID</u>

Pour utiliser Adobe Digital Edition, il est obligatoire d'avoir un compte Adobe ID. Celui est à créer depuis le site Adobe à cette adresse : <u>https://account.adobe.com</u> en cliquant sur "Créer un compte".

#### Pour créer un compte Adobe ID il est nécessaire de fournir une adresse email et un mot de passe.

<u>2 – Autoriser mon ordinateur à ouvrir mes livres numériques</u> Une fois votre compte Adobe ID créé, il faut que celui-ci soit renseigné dans Adobe Digital Edition.

Pour cela, il faut aller dans l'onglet "Aide " de la barre de menu d'Adobe Digital Edtion, à la mention "Autoriser mon ordinateur ". Une fenêtre doit apparaître alors dans laquelle on renseigne l'adresse mail et le mot de passe rattachés au compte Adobe ID.

<u>3 – Autoriser ma liseuse à ouvrir mes livres numériques</u> Pour lire un livre numérique avec une liseuse il est nécessaire de répéter l'opération ci-dessus avec celle-ci. D'abord, brancher la liseuse à l'ordinateur. Celle-ci sera reconnue par Adobe Digital Edition et apparaîtra dans la colonne à gauche. Il faut ensuite cliquer sur la petite icone en forme de rouage à droite du nom de la liseuse. On sélectionne ensuite "Autoriser le périphérique' et on répète le même procédé que pour l'étape 2. Vous êtes maintenant prêts à emprunter votre premier livre numérique !

#### **EMPRUNTER UN LIVRE NUMÉRIQUE**

Où ?

L'ensemble des livres numériques proposés par le réseau des bibliothèques d'Annonay Rhône Agglo se trouve sur notre site. Vous trouverez nos livres numériques dans le menu "24h/24 en ligne " dans la rubrique "Nos livres numériques ". Les 20 acquisitions les plus récentes sont en présentés en lère page. En dessous, cliquez sur le bouton jaune pour voir les autres.

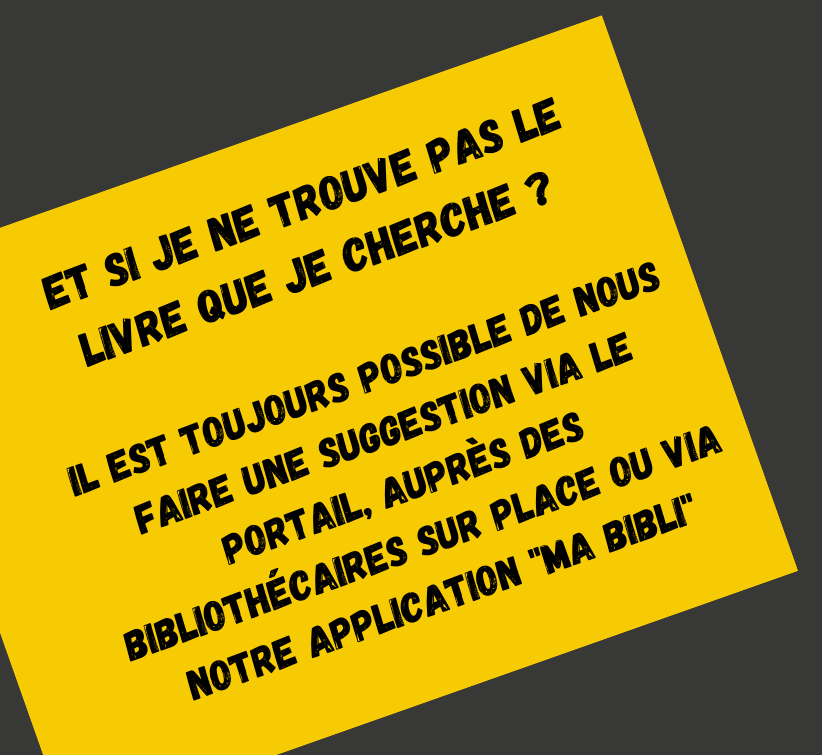

#### Règles de prêts

| E  |  |
|----|--|
| •• |  |
| •• |  |
| •• |  |
| •• |  |
|    |  |

L'emprunt de livres numériques se fait comme tous les autres documents de la bibliothèque pour une durée de 4 semaines. Le nombre de livres numériques empruntables est limité à 3 par personne et par mois

### SÉLECTIONNER SON LIVRE NUMÉRIQUE

Une fois votre choix fait parmi notre liste, cliquez sur la couverture du livre en question ou sur le bouton "Détails" pour arriver sur une nouvelle page présentant tous les détails de ce livre (auteur, nombre de pages, résumé, ...)

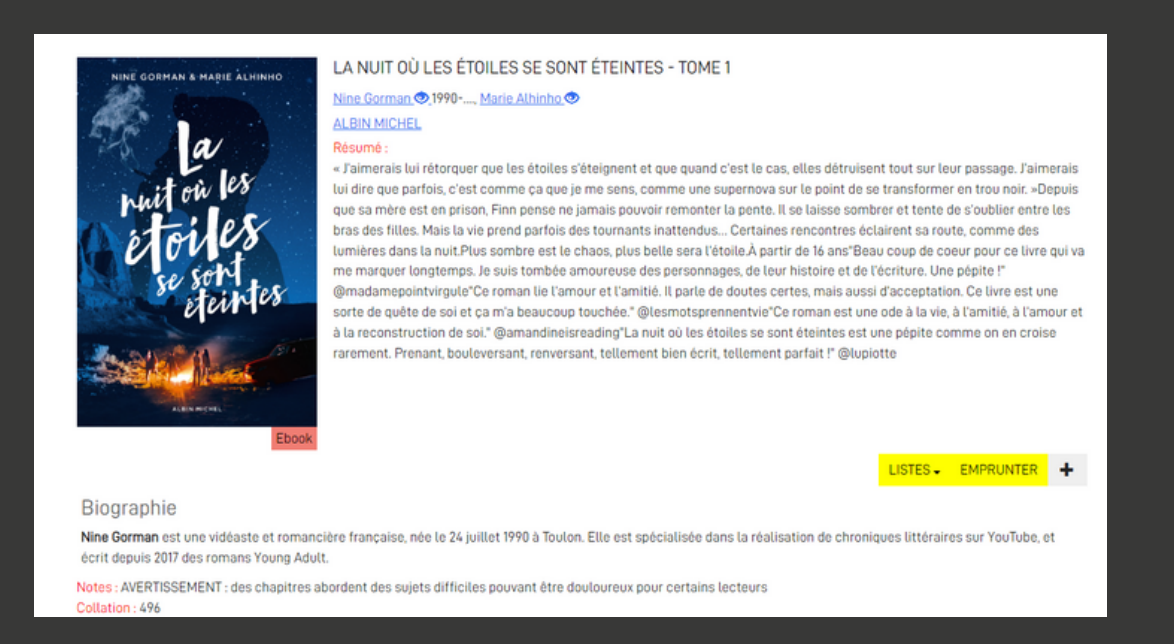

En bas de la page sur la droite un bouton jaune "Emprunter" permet d'emprunter ce livre. Si celui n'apparaît pas, vous avez atteint votre quota maximum de prêts de livres numériques pour ce mois.

ATTENTION I POUR POUVOIR EMPRUNTER UN LIVRE PENSEZ BIEN À VOUS CONNECTER AVEC VOTRE COMPTE LECTEUR (EN HAUT À DROITE SUR LES PAGES DU PORTAIL)

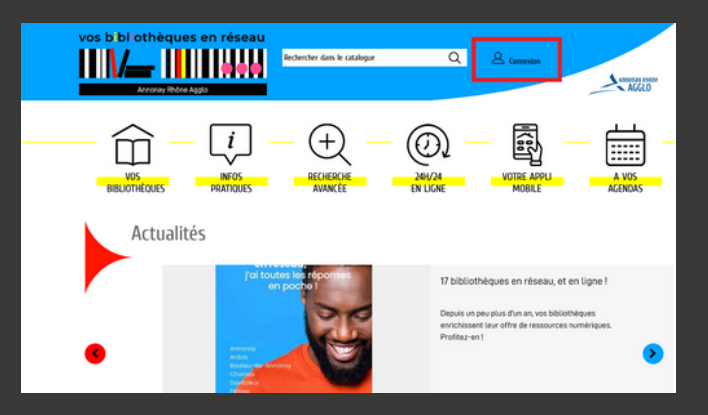

# EMPRUNTER SON LIVRE NUMÉRIQUE

Après avoir cliqué sur le bouton "Emprunter" il ne reste plus qu'à définir quelques paramètres pour terminer l'emprunt. Une nouvelle fenêtre a du s'ouvrir lors du clic sur le bouton "Emprunter". Cette fenêtre est importante car elle définit le format auquel le livre sera téléchargé.

Le format doit correspondre au logiciel sur lequel vous allez lire le livre numérique.

Sur smartphone et tablette nous choisirons comme format de fichier "Baobab".

Sur ordinateur et liseuse nous choisirons comme format de fichier "Adobe Digital Edition".

| EMPRUNTER                                                                                                    | × |
|----------------------------------------------------------------------------------------------------|---|
| L'Ickabog                                                                                                    |   |
| Pour votre information, le téléchargement de document numérique est <b>payant</b> pour<br>votre médiathèque.<br>Avant de continuer, assurez-vous que ce document correspond à votre attente. |   |
| Application de lecture Adobe Digital editions                                                                                                    | • |
| Mot de passe pour accéder au document                                                                                                    | _ |
| Non modifié                                                                                                    |   |
| Indice pour retrouver le mot de passe                                                                                                    |   |
| annonay                                                                                                    |   |
| EMPRUNTER                                                                                                    | 2 |
|                                                                                                    |   |
|                                                                                                    |   |
| FERMER                                                                                                    | 2 |

Une fois le paramétrage terminé, il ne reste qu'à cliquer sur le bouton "Emprunter" pour confirmer le téléchargement.

# **RÉCUPÉRER SON EMPRUNT**

Une fois le livre emprunté, une nouvelle fenêtre apparait qui permet de télécharger son livre. Pour télécharger celui-ci il suffit de cliquer sur le titre du livre

| EMPRUNTER                                                                                 | × |
|-------------------------------------------------------------------------------------------|---|
| L'Ickabog                                                                                 | ^ |
| Prêt enregistré                                                                           |   |
| Télécharger directement cet exemplaire via<br>le lien ci-dessous :                        |   |
| L'ICKABOG                                                                                 |   |
| Ou scanner le QRCode suivant:                                                             |   |
|                                                                                           |   |
| Ce site utilise des cookies et vous donne le contrôle sur ceux que vous souhaitez activer |   |
| V lout accepter X lout refuser Personnaliser                                              | , |
| FERMER                                                                                    |   |

Le livre téléchargé se trouve, en principe, dans le dossier "Téléchargements" de votre ordinateur, de votre tablette ou de votre smartphone.

# LIRE SON LIVRE NUMÉRIQUE

# LIRE SUR TABLETTE ET SMARTPHONE

Pour ces deux supports nous vous conseillons l'utilisation de l'application "Baobab".

# AJOUTER SON LIVRE SUR BAOBAB

Tout d'abord, ouvrir l'application Baobab vous devez arriver sur un écran similaire à celui-ci.

Cet écran d'accueil est votre bibliothèque numérique personnelle. Elle rassemble l'ensemble de vos livres numériques empruntés et gère les droits de prêt à votre place. Pour ajouter un nouveau livre à cette bibliothèque il vous faut cliquer sur le bouton "+" en allant chercher le livre téléchargé dans le dossier "Téléchargements".

Le livre doit maintenant être présent sur l'écran d'accueil. Vous pouvez commencer votre lecture en cliquant sur la couverture du livre en question.

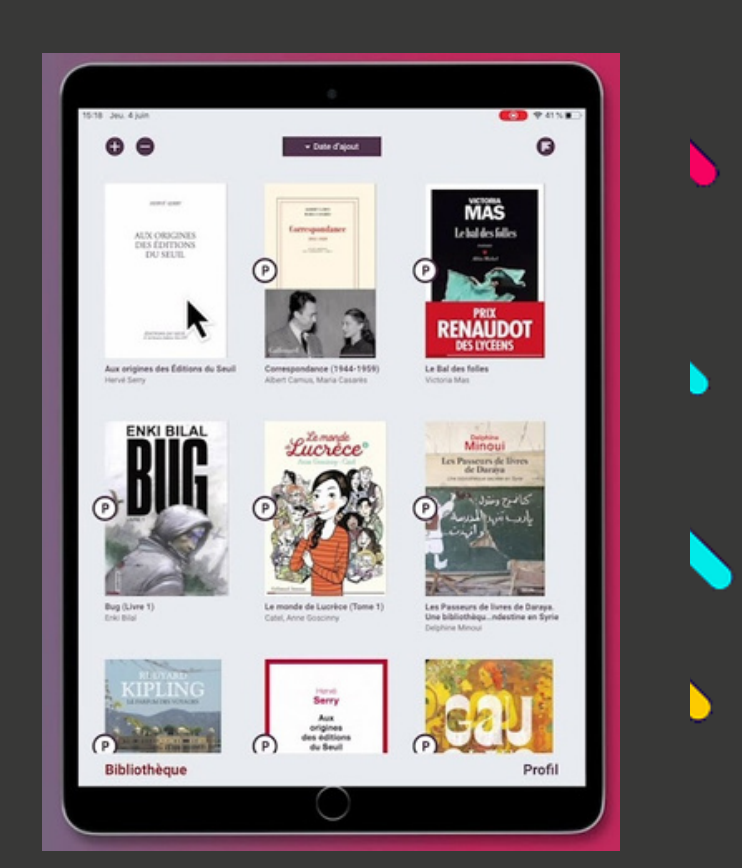

### **GÉRER SON LIVRE SUR BAOBAB**

Veuillez vous reporter à la page 3 de ce guide pour une rapide présentation du fonctionnement de l'application.

Dans l'onglet "Information" vous pourrez voir à tout moment la date d'échéance de votre prêt numérique. Une fois celle-ci dépassée le livre se verrouillera et sera inaccessible.

## LIRE SUR ORDINATEUR

Pour ce type de lecture nous vous conseillons l'utilisation du logiciel Adobe Digital Edition.

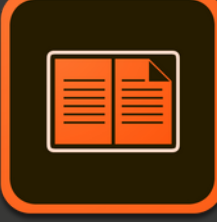

En cliquant sur l'icone d'Adobe Digital Edition l'écran d'accueil doit rassembler les couvertures de tous vos livres numériques comme illustré ci-dessous.

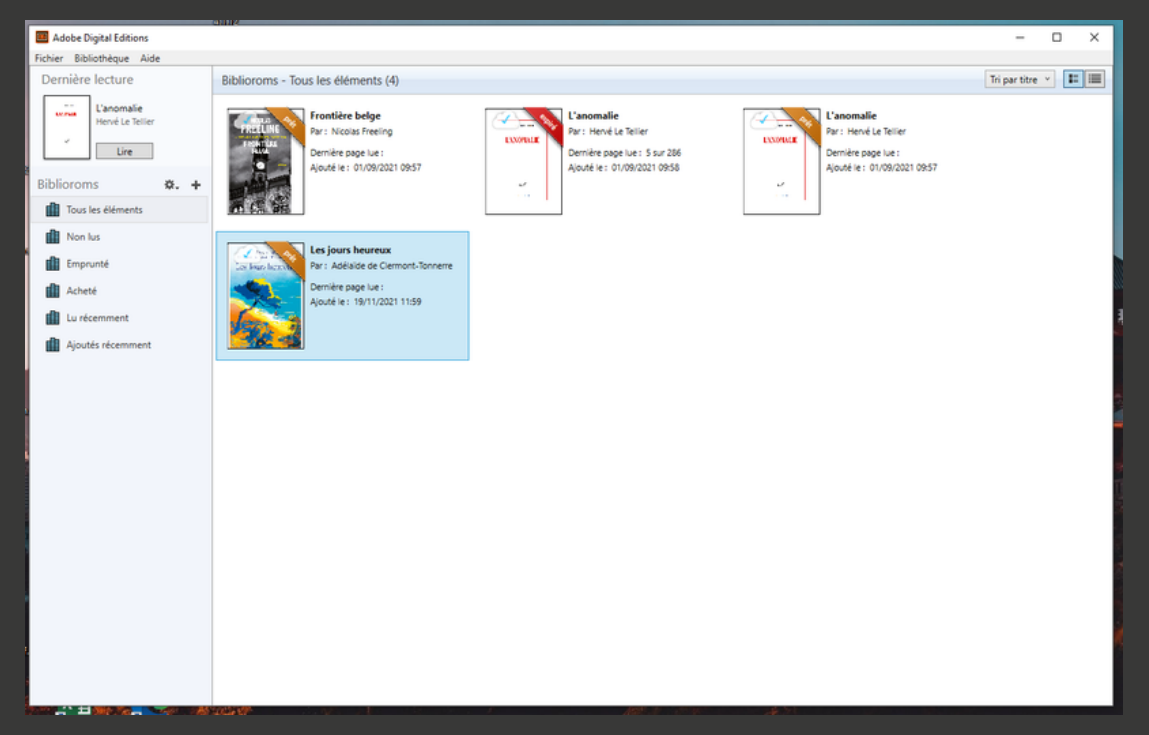

### AJOUTER SON LIVRE SUR ADOBE DIGITAL EDITION

Pour ajouter le livre que vous venez de télécharger il vous faut aller dans l'onglet "Fichier" en haut à gauche de l'écran. Sélectionnez ensuite "Ajouter à la bibliothèque". Allez chercher le livre téléchargé dans le dossier "Téléchargements" puis sélectionner le bouton "Ouvrir".

En résultat, le livre devrait apparaitre dans Adobe Digital Edition.

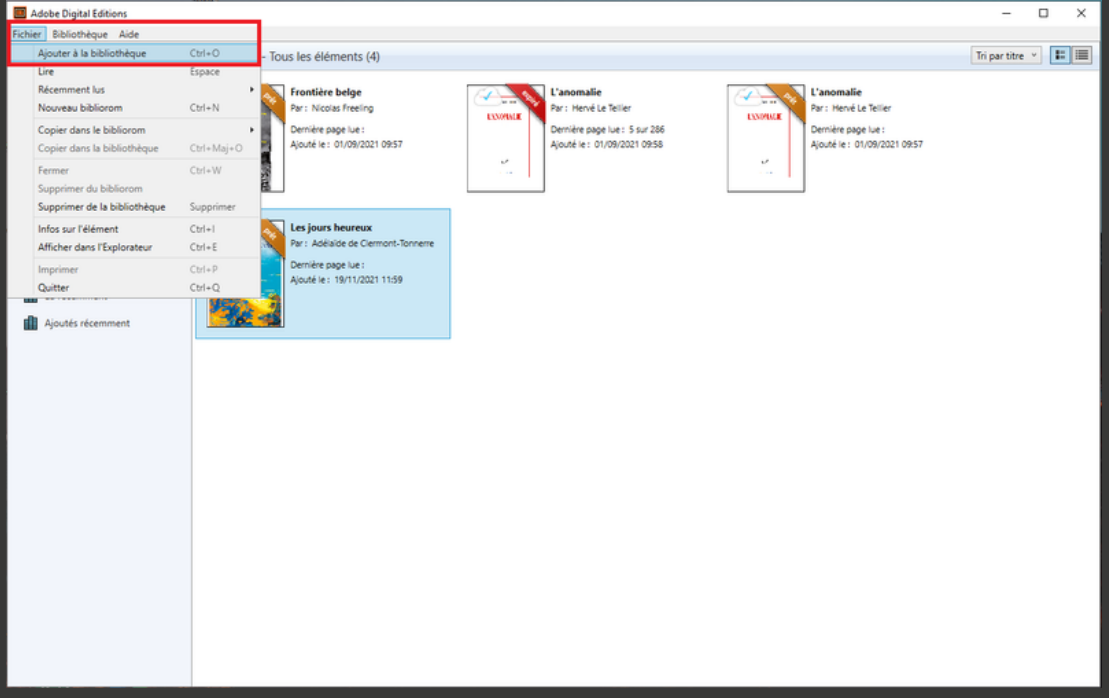

#### LIRE SON LIVRE SUR ADOBE DIGITAL EDITION

Pour lire son livre sur Adobe Digital Edition, il suffit de cliquer sur la couverture du livre en question pour commercer la lecture.

Sur la couverture du livre téléchargé, un bandeau indique le nombre de jours restant sur la durée de prêt totale.

Une fois le livre ouvert il vous est possible de modifier les options de lecture. Le bouton "Aa" en haut à droite de l'écran vous permet de : modifier le type et la taille de la police, changer la couleur de l'écran et de l'écriture, centrer et aligner le texte ou encore modifier l'espacement.

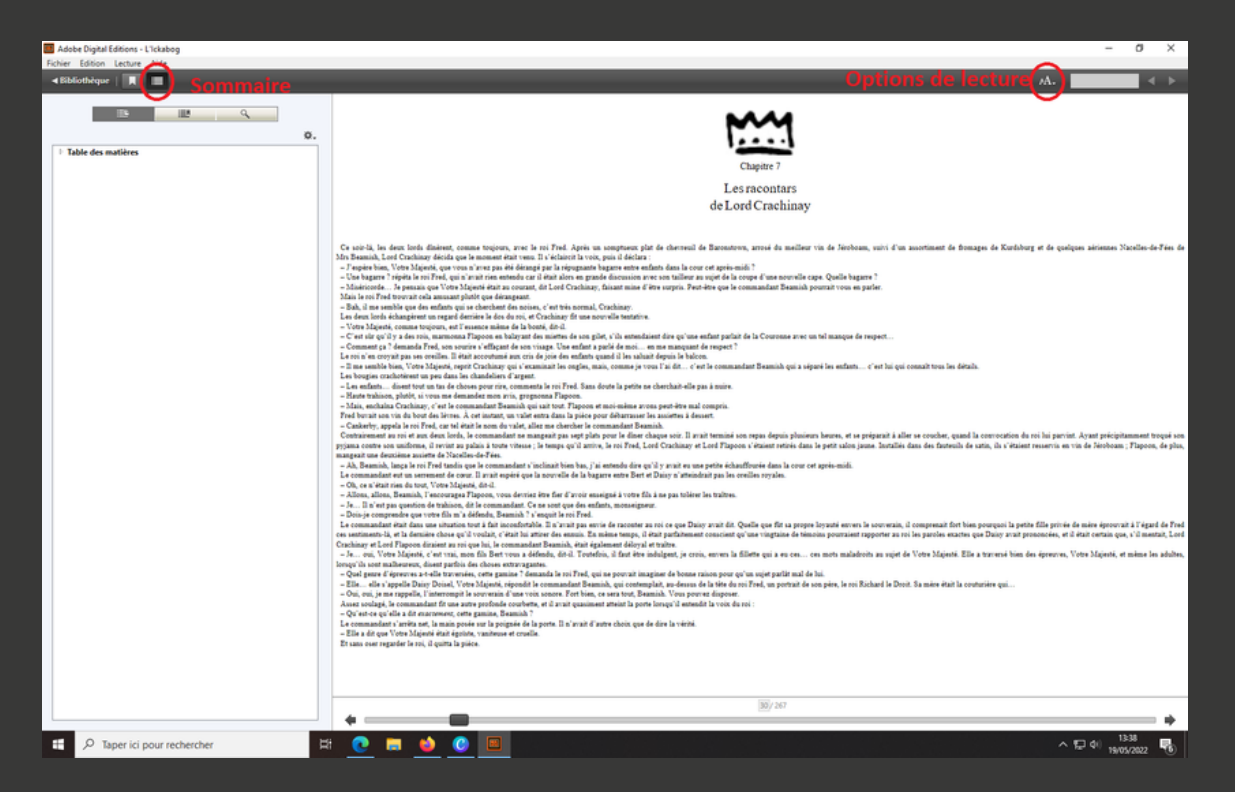

### **RENDRE SON LIVRE SUR ADOBE DIGITAL EDITION**

Il est possible de rendre son livre téléchargé avant la date d'échéance prévue. Pour cela, il suffit d'effectuer un clic droit sur le livre en question et de sélectionner "Restituer ce document".

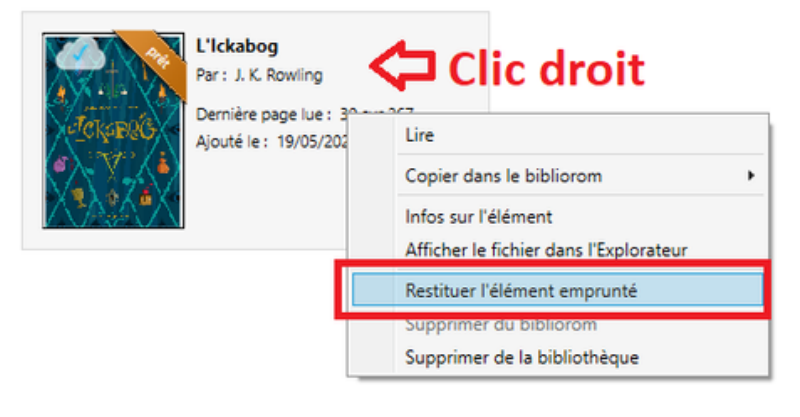

# LIRE SUR LISEUSE

La lecture sur liseuse oblige à l'utilisation du logiciel Adobe Digital Edition.

| ٢ |  |
|---|--|
|   |  |
|   |  |
|   |  |

En cliquant sur l'icone d'Adobe Digital Edition sur votre ordinateur, l'écran d'accueil doit rassembler les couvertures de tous vos livres numériques comme illustré ci-dessous.

| Chief Ballorents     Demitrage Ade       Demitrage Ade       Demitrage Ade       Demitrage Ade       Demitrage Ade       Bibliorents       Image: Additional additional additerationadditional additional additionadditional additional addite                                                                                                    |     |
|----------------------------------------------------------------------------------------------------|-----|
| Note:       Bibliotoms - Tous les éléments (d)       Strantie         Demière les les éléments       Prestive brêge         Bibliotoms       On + +         I Tous les éléments       Prestive brêge         Non lus       Prestive brêge         I Tous les éléments       Prestive brêge         I Tous les éléments       Prestive brêge         I Tous les éléments       Prestive brêge         I Tous les éléments       Prestive brêge         I Tous les éléments       Prestive brêge         I Tous les éléments       Prestive brêge         I Tous les éléments       Prestive brêge         I Tous les éléments       Prestive brêge         I Lus éléments       Prestive brêge         I Lus éléments       Prestive brêge         I Lus éléments       Prestive brêge         I Lus éléments       Prestive brêge         I Lus éléments       Prestive brêge         I Lus éléments       Prestive brêge         I Lus éléments       Prestive brêge         I Ajoudés récemment       Prestive brêge         I Lus éléments       Prestive brêge         I Lus éléments       Prestive brêge         I Lus éléments       Prestive brêge         I Lus éléments       Prestive brêg                                                                                                    |     |
| Université lecture     Debloroms - Lous les éléments (4)     Image de le fére       Biblioroms     0. +       Il bounds     Per léces fieles       Image de le fére     Per léces fieles       Image de le fére     Per léces fieles       Image de le fére     Per léces fieles       Image de le fére     Per léces fieles       Image de le fére     Per léces fieles       Image de le fére     Per léces fieles       Image de le fére     Per léces fieles       Image de le fére     Per léces fieles       Image de le fére     Per léces fieles       Image de le fére     Per léces fieles       Image de le fére     Per léces fieles       Image de le fére     Per léces fieles       Image de le fére     Per léces fieles       Image de le fére     Per léces fieles       Image de le fieles     Per léces fieles       Image de le fieles     Per léces fieles       Image de le fieles     Per léces fieles       Image de le fieles     Per léces fieles       Image de le fieles     Per léces fieles       Image de le fieles     Per léces fieles       Image de le fieles     Per léces fieles       Image de le fieles     Per léces fieles       Image de le fieles     Per léces fieles       Image de le fieles     Per l                                                                                                    |     |
| Importating media for the formation of the formation of the                            |     |
| Non ks      Impunté     Ached     Ached   |     |
| Empoundé     Empoundé     Achedé     Achedé     Ac |     |
| Achede Lureforemment Ajoudes récomment Demine page Lue: Ajoudes récomment                                                                                                    | - 1 |
| Lu récemment     Ajoutés récemment     Ajoutés récemment                                                                                                    |     |
| Ajoutés récemment                                                                                                    |     |
|                                                                                                    |     |
|                                                                                                    |     |
|                                                                                                    |     |

# TRANSFÉRER SON LIVRE SUR LISEUSE

Pour lire votre livre numérique sur une liseuse il faut intégrer votre livre numérique à votre liseuse.

Pour cela il vous faut brancher votre liseuse à votre ordinateur via son câble de recharge. Celle-ci doit ensuite être détectée par Adobe Digital Edition comme ceci.

| Adobe Digital Editions                    |                                                                                                    |  |  |  |
|-------------------------------------------|----------------------------------------------------------------------------------------------------|--|--|--|
| Fichier Bibliothèque Aide                 |                                                                                                    |  |  |  |
| Dernière lecture                          | Biblioroms - Tous les éléments (1)                                                                                   |  |  |  |
| Du bon usage des éto<br>Dominique Fortier | Du bon usage des étoiles<br>Par : Dominique Fortier<br>Dernière page lue : 1 sur 262<br>Ajouté le : 2014-03-04 00:29 |  |  |  |
| Périphériques 💥                           |                                                                                                    |  |  |  |
| KOBOeRead                                 |                                                                                                    |  |  |  |
| Biblioroms 🗱 🕂                            |                                                                                                    |  |  |  |
| Tous les éléments                         |                                                                                                    |  |  |  |
| Non lus                                   |                                                                                                    |  |  |  |
| Emprunté Emprunté                         |                                                                                                    |  |  |  |

Une fois celle-ci détectée, il ne reste plus qu'à cliquer sur la couverture du livre que l'on souhaite transférer et de glisser celui-ci vers la liseuse pour que le transfert s'effectue. Ne pas oublier de déconnecter "proprement" sa liseuse pour ne pas corrompre le transfert.

POUR CERTAINES LISEUSE KOBO, LA

DERNIÈRE VERSION D'ADOBE DIGITAL

EDITION PEUT POSER DES PROBLÈMES.

NOUS VOUS CONSEILLONS D'UTILISER LA

VERSION 3.0 D'ADOBE DIGITAL EDITION

TÉLÉCHARGEABLE À CE LIEN :

HTTP://DOWNLOAD.ADOBE.COM/OUB/AS

OBE/DIGITALEDITIONS/ADE\_3.0\_INST

### **ENSUITE**...

Lors du prochain allumage de votre liseuse, celle-ci doit afficher un message annonçant l'ajout du livre numérique. Une fois ce message disparu, le livre numérique que vous venez de transférer doit apparaître dans la bibliothèque de votre liseuse. Bravo, il ne reste plus qu 'à profiter de votre lecture !